# How to Enroll

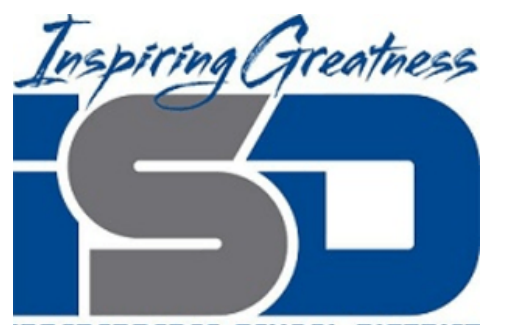

#### INDEPENDENCE SCHOOL DISTRICT

Independence School District • High School Enrollment 2015-16

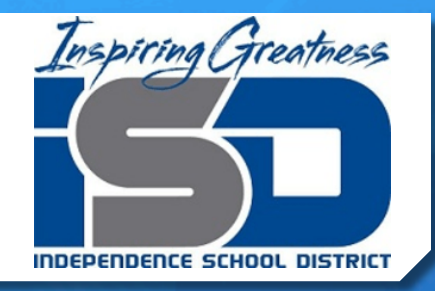

## **Enrollment Overview**

- High School Enrollment for the 2015-16 School Year will run from February 9<sup>th</sup> – February 24<sup>th</sup>
- Current ISD students in 8<sup>th</sup> through 11<sup>th</sup> grades can enroll through PowerSchool
- + Students and/or parents log in to their PowerSchool account:
  - + powerschool.isdschools.org/public
  - + Enter your student ID number
  - Your password is your birthdate: MMDDYY (for example 080102)

### After logged in...

• Click on Class Registration on the left side menu on the screen

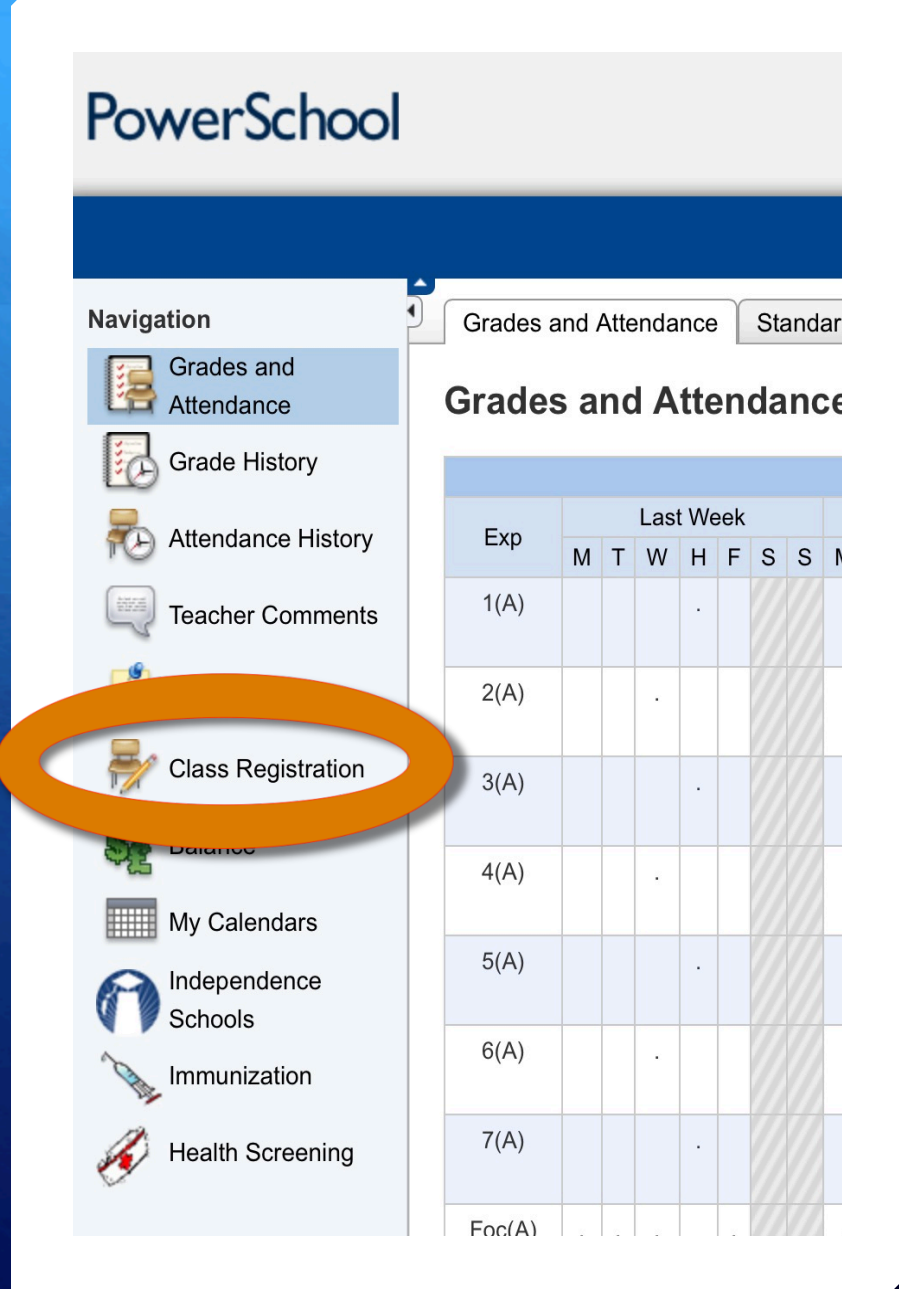

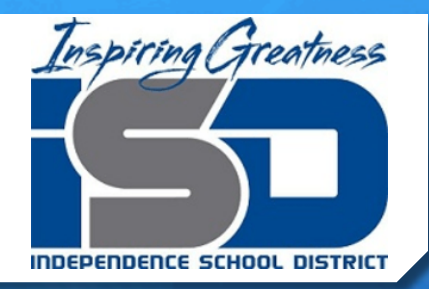

## **Class Registration Screen**

Read through directions, click on "View course requests" to see what your student has already been pre-enrolled into. Pre-enrollments are for core classes based on student assessment data.

| gation<br>Grades and<br>Attendance | Welcome to the Van Horn High School Class Registration System for 2015-2016 : Baker, Samu<br>Ray                                                                                                    |  |  |  |  |
|------------------------------------|----------------------------------------------------------------------------------------------------|--|--|--|--|
| Grade History                      | Use the sections below to choose courses for the 2015-16 school year. Arts and Education through Global contain courses you are choosing for your ma requests. You must also select courses from the Alternate Courses in courses for the theices do not work in your schedule. Please remember these are o                                                                                                    |  |  |  |  |
| Attendance History                 | requests and are not guaranteed to be the courses in whether the second second se                                                                                                    |  |  |  |  |
| Teacher Comments                   | View course requests                                                                                                    |  |  |  |  |
| School Bulletin                    | Science Courses                                                                                                    |  |  |  |  |
| Class Registration                 | least one science course must be selected.                                                                                                    |  |  |  |  |
| Balance                            | Arts and Education Academy Courses Click the edit button to request a course ⇒                                                                                                    |  |  |  |  |
| My Calendars                       | Drama/Debate, Journalism, Early Childhood and K-                                                                                                    |  |  |  |  |
| Independence<br>Schools            | Business Academy Courses Click the edit button to request a course ⇒ 🖉 🗸                                                                                                    |  |  |  |  |
| Immunization                       | Major areas of concentration: Management,<br>Accounting, Finance, Banking, Microsoft Office, and                                                                                                    |  |  |  |  |
| Health Screening                   | Hospitality and Creative Services.                                                                                                    |  |  |  |  |
|                                    | Computer Science Academy Courses Clock the Gall ballon to request a course with a course with a co |  |  |  |  |

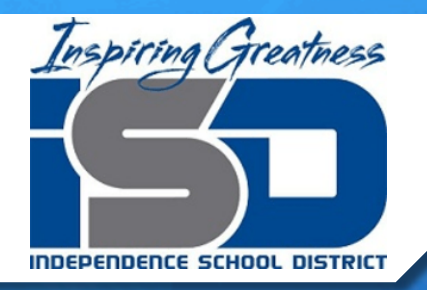

## **Class Registration Screen**

Return to the Registration screen by again clicking Class Registration on the left side. Now you can begin course selection. Courses can be selected from any of the menus by clicking the pencil icon on the left.

| jation             | Velcome to the Van Horn High School Class Registration System for 2015-2016 : Baker, Samue                                                                                                    |                                                         |     |  |  |  |  |  |
|--------------------|----------------------------------------------------------------------------------------------------|---------------------------------------------------------|-----|--|--|--|--|--|
| Grades and         | Ray                                                                                                    |                                                         |     |  |  |  |  |  |
| Attendance         |                                                                                                    |                                                         |     |  |  |  |  |  |
| Grade History      | Use the sections below to choose courses for the 2015-16 school year. Arts and Education through Global contain courses you are choosing for your ma<br>requests. You must also select courses from the Alternate Courses in case your first choices do not work in your schedule. Please remember these are o |                                                         |     |  |  |  |  |  |
| Attendance History | ttendance History requests and are not guaranteed to be the courses in which you are placed. Specific information on individual courses can be found in the Program of St                                                                                                    |                                                         |     |  |  |  |  |  |
|                    | Click "Independence Schools" on the left side of this page to find the link to the online version.                                                                                                    |                                                         |     |  |  |  |  |  |
| Teacher Comments   |                                                                                                    | View course requests                                    |     |  |  |  |  |  |
| School Bulletin    | Science Courses                                                                                                    | Click the edit button to request a course $\Rightarrow$ |     |  |  |  |  |  |
| Class Registration | You must take 3 credits of science to graduate. At least one science course must be selected.                                                                                                    |                                                         |     |  |  |  |  |  |
| Balance            | Arts and Education Academy Courses                                                                                                    | Click the edit button to request a course $\Rightarrow$ |     |  |  |  |  |  |
|                    | Major areas of concentration: Fine Arts, Music,                                                                                                    |                                                         |     |  |  |  |  |  |
| My Calendars       | Drama/Debate, Journalism, Early Childhood and K-                                                                                                    |                                                         |     |  |  |  |  |  |
|                    | 12 Education.                                                                                                    |                                                         |     |  |  |  |  |  |
| Schools            | Business Academy Courses                                                                                                    | Click the edit button to request a course $\Rightarrow$ | 2 🗸 |  |  |  |  |  |
| Immunization       | Major areas of concentration: Management,                                                                                                    |                                                         |     |  |  |  |  |  |
|                    | Accounting, Finance, Banking, Microsoft Office, and                                                                                                    |                                                         |     |  |  |  |  |  |
| Health Screening   | Hospitality and Creative Services.                                                                                                    |                                                         |     |  |  |  |  |  |
|                    | Computer Science Academy Courses                                                                                                    | Click the edit button to request a course $\Rightarrow$ | 2 🗸 |  |  |  |  |  |
|                    | Major areas of concentration: Programming,                                                                                                    |                                                         |     |  |  |  |  |  |
|                    | software development, web design/3D animation,                                                                                                    |                                                         |     |  |  |  |  |  |
|                    | networking, and computer systems.                                                                                                    |                                                         |     |  |  |  |  |  |

### Notes on Course Selection

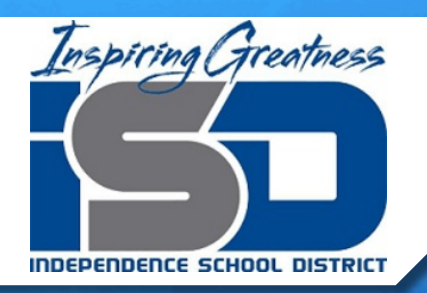

 Students must select the correct number of credit hours before the system will allow you to submit. You can find your current total at the bottom of the screen. Courses selected in the "Alternate Courses" list do not count towards this total.

> Requires between 4 and 6 credit hours. Requesting **0** credit hours.

### + Selected courses will appear on the main screen.

| Science Courses                                                                               | Chemistry         |                  | 2 🗸 |
|-----------------------------------------------------------------------------------------------|-------------------|------------------|-----|
| You must take 3 credits of science to graduate. At least one science course must be selected. | 4107 - 1 credits  |                  |     |
| Arts and Education Academy Courses                                                            | Broadcast Media I |                  | 2 🗸 |
| Major areas of concentration: Fine Arts, Music,                                               | 1901 - 1 credits  | Men's Choir      |     |
| Drama/Debate, Journalism, Early Childhood and K-                                              | =                 | 7305 - 1 credits |     |
| 12 Education.                                                                                 |                   |                  |     |

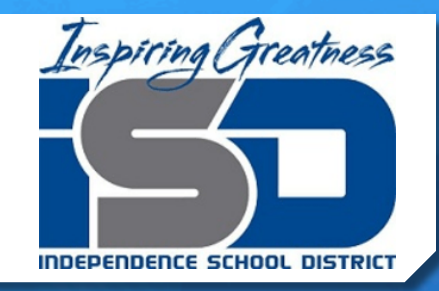

### Notes on Course Selection

# + You must select 3-5 alternate courses in case your first choices do not make.

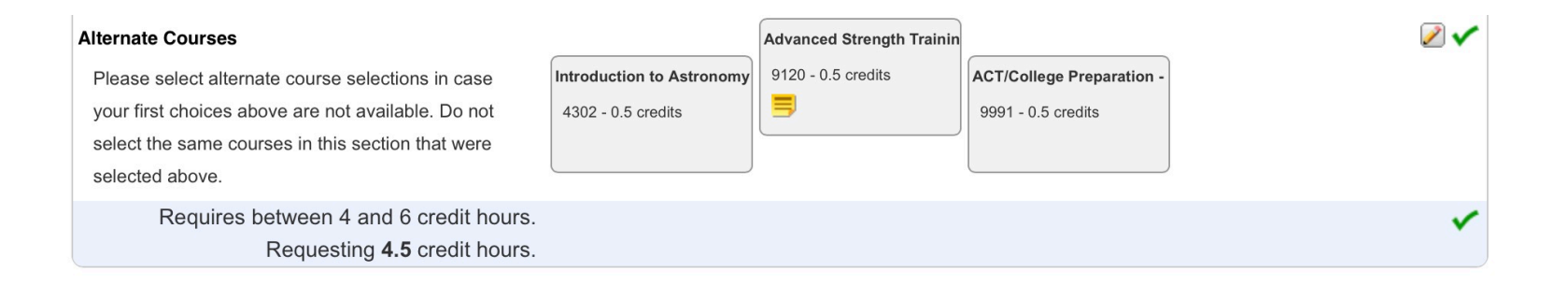

 After all selections have been made, click "Submit" in the bottom left-hand corner.

### **Review Course Selection**

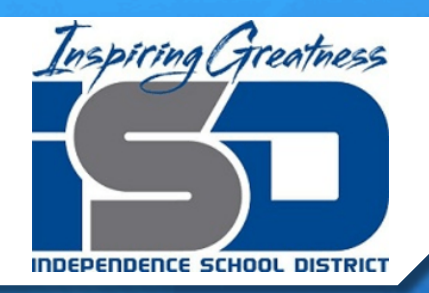

### + The final screen allows you to review your course selections. You can print this screen for your records if you wish.

#### 2015-2016 Course Requests:

| Crs Num                         | Course                                   | Туре      | Cr Hrs Prerequisite Notes |
|---------------------------------|------------------------------------------|-----------|---------------------------|
| 1. 1155                         | AP Language & Composition                | Required  | 1.00                      |
| 2. 2204                         | AP US History                            | Required  | 1.00                      |
| 3. 3115                         | Algebra II                               | Required  | 1.00                      |
| 4. 4304                         | Introduction to Environmental Science    | Required  | 0.50                      |
| 5. 4306                         | Introduction to Geology                  | Required  | 0.50                      |
| 6. 1301                         | Spanish I                                | Elective  | 1.00                      |
| 7. 1530                         | Legal Communications I                   | Elective  | 1.00                      |
| 8. 5117                         | Business Law                             | Elective  | 0.50                      |
| 9. 5121                         | Business Finance                         | Elective  | 1.00                      |
| Total Credit Hours Requested    |                                          |           | 7.50                      |
| 1. 4302                         | Introduction to Astronomy                | Alternate | 0.50                      |
| 2. 9120                         | Advanced Strength Training and Condition | Alternate | 0.50 Strength Training    |
| 3. 9991                         | ACT/College Preparation - 11             | Alternate | 0.50                      |
| Total Alternate Hours Requested |                                          |           | 1.50                      |

### **Final Notes**

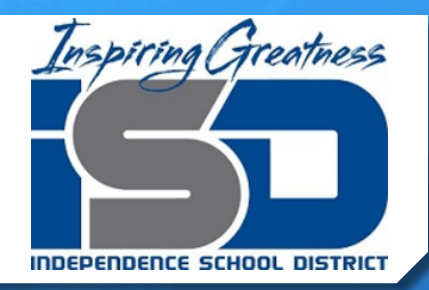

- + Class registrations can be changed up to February 24<sup>th</sup> by logging in again and editing the selections.
- + Later this Spring, you will have a final opportunity to request a change of courses when you receive the schedule based on actual courses offered.
- + To request a change from pre-enrollment in core courses, you will need to stop by the main office of your school to pick up and complete a "Core Enrollment Waiver."
- + Thank you for being a part of the Independence School District!